Travaux publics et Services gouvernementaux Canada

A BETTER WAY TO MANAGE GOVERNMENT TRAVEL...

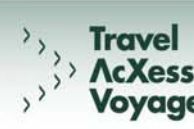

# Shared Travel Services Initiative (STSI)

### Accessing the *Working with the EMT* Web-Based Training on Campus*direct*

This document provides instructions to help you access the EMT Web-Based Training (WBT) course on the Campus*direct* Web site.

NOTE: Click on the Free Access link on the front page of Campusdirect to check if your organization is elegible for free access to the online products that are available in Campusdirect's e-learning catalogue.

## Getting a Campus*direct* username and password

In order to log in and use Campus*direct* courses, you require a username and password.

- 1. Go to the Campus*direct* Web site at http://www.campusdirect.gc.ca.
- 2. Click English or Français.
- 3. Click the Login link from the top navigation bar.
- Click on the Register Now button in the Become a Member box on the right side of the page. The Become a Member page is displayed.
- 5. Choose your organization from the dropdown list at the bottom of the page and click **Continue**.
- In order to continue, you are required to read and agree to the Campus*direct* Membership Privacy Notice Statement. Click **Agree** to continue or **Back** to cancel. After clicking **Agree**, a membership application form is displayed.
- Fill out the membership application form and click Save. Your membership is automatically approved, and your Campus*direct* username and password are e-mailed to you. You will be asked to change your password when you log in for the first time.

# Adding the EMT WBT to your list of learning activities

Campus*direct* stores all the courses for which you have registered on your My Learning Activities page. To register for the EMT WBT:

- Log in to the Campus*direct* Web site using your username and password. Your My Campus*direct* page is displayed.
- In the Search Catalogue field on the left-hand side of the page, enter "Working with the EMT" or "EMT" and click OK.
- 3. Click **Working with the EMT** from the results list. The course description page is displayed.
- 4. Click Add to Cart. Your My Shopping Cart page is displayed.
- To add the EMT WBT to your list of learning activities, click **Register**. The course is added to your My Learning Activities page, accessible from the left-hand menu.

Canadã

#### Accessing the EMT WBT

To access the EMT WBT:

- 1. Log in to the Campus direct Web site using your username and password. Your My Campus direct page is displayed.
- 2. Click **My Learning Activities** from the left-hand menu. The list of learning activities for which you have registered is displayed.
- 3. Click Working with the EMT from the list. The Classroom page is displayed.
- 4. Click Access the Activity to launch the EMT WBT. The EMT WBT is displayed in a new window.